| SIP - Sistema Inte<br>Cadastros Movimentos | grado Padrão (Versão<br>Notas Fiscais Relatórios                                                                                           | o <b>7.06) (11.06</b> a)<br>Emissões Custos P                                                                                                    | rodução Automação Comercial Diver:                                                                           | ios Sáir                                                                                                    |                                                                                                    | - 2 ×       |
|--------------------------------------------|----------------------------------------------------------------------------------------------------|----------------------------------------------------------------------------------------------------|----------------------------------------------------------------------------------------------------|----------------------------------------------------------------------------------------------------|----------------------------------------------------------------------------------------------------|-------------|
|                                            | SIP - Produtos (11.9                                                                                                    | (4b)                                                                                                    | Og 😝 🖬 🌆                                                                                                    |                                                                                                    |                                                                                                    | 71          |
|                                            | Código Reduzido 0000<br>Código Principal 0000<br>Código Barras 0011<br>Marca TOD Código Barras 0011                                        | 001 2 1 10                                                                                                    | PRODUTOS DIVERSOS Unidade KG Tipo Grupo 1 @M Centro de Custo @                                               | Icrição                                                                                                    | tualização de Valores<br>Mark-Up Automàtico<br>ma Alteração<br>ário 1.<br>a 27/06/2011 12.22                                                                                                    |             |
|                                            | Estoque Complemento<br>Estoques<br>Mínimo<br>Máximo<br>Disponível<br>Reservado<br>Encomendado<br>Em Tránstio<br>Em Tránstio<br>Em Tránstio | Tributos         Custos         R           Quantidades         0,000         0,000           9,000         9,000         0,000           0,000         0,000         0,000           0,000         0,000         0,000           0,000         0,000         0,000 | Valores<br>Custo 1,00<br>Médio 0,00<br>Reposição 0,00<br>Mínimo 0,<br>Venda 1 1,<br>Venda 2 0,<br>Venda 3 0, | stórico Valores Histórico Movimentação<br>Produto em Promoção?<br>00<br>00 Mark-Up's Valor Base<br>00 0,00 % Sem Valor Base<br>00 0,00 % Sem Valor Base<br>00 0,00 % Sem Valor Base<br>00 0,00 % Sem Valor Base | Cotações         Lotes           Atualização         0000/0000           00/00/0000         00/00/0000           00/00/0000         00/00/0000           00/00/0000         00/00/0000           00/00/0000         00/00/0000           00/00/0000         00/00/0000           00/00/0000         00/00/0000 | Thin        |
|                                            | Casas Decimais Qua                                                                                                    | antidades 3 Valori<br>Valori<br>ORMÁTICA                                                                                                    | es 2 💽 Entradas Estoque 🤅 Disp                                                                               | unível 🦵 Em Análise 🦵 Gera Saldo da                                                                                                    | a Qtde em Processo                                                                                                    | ORTE REMOTO |

Ao tentar excluir um produto do cadastro do SIP, é preciso que:

| SIP - Sistema Integ<br>Cadastros Movimentos | s <mark>rado Padrão (Versão 7.06) (11.06a)</mark><br>Notas Fiscais Relatórios Emissões Custos Produção Automação Comercial Diversos Sair                                                                                                    |      |
|---------------------------------------------|----------------------------------------------------------------------------------------------------|------|
|                                             | SIP - Produtos (11.06b)<br>Cu Alterar Excluir Anterior Próximo Pesquisa Imprimir Salvar Cancelar Sair                                                                                                    | 1    |
|                                             | Código Reduzido 000001       Image: Código Principal 000001       Image: Código Principal 000001 <td< td=""><td></td></td<> |      |
|                                             | Marca       TOD       TOD <td< td=""><td>H</td></td<>                                                                                                    | H    |
|                                             | Estoques         Quantidad         OK         Noção?         Atualização           Mínimo         00/00/0000         00/00/0000         00/00/0000         00/00/0000           Disponível         9,000         Reposição         0,000         Maik-Up's         Valor Base         00/00/0000           Encomendado         0,000         Minimo         0,000         Sem Valor Base         00/00/0000           Em Processo         0,000         Venda 1         1,00         0,00         Sem Valor Base         00/00/0000           Em Trânsito         0,000         Venda 2         0,000         Sem Valor Base         00/00/0000                                                                                                    | 7777 |
| 5                                           | Casas Decimais Quantidades 3 Valores 2 Entradas Estoque  Disponível Gene Saldo da Qtde em Processo INFORMÁTICA                                                                                                    |      |

1 – Não existam quantidades em estoques, clique no botão "Atualização de Valores" e "Zere" a quantidade no campo correspondente!

| 🗱 SIP - Sistema Integrado Padrão (Versão 7.06) (11.06a)<br>Calastros Moderatos Notas Fiscais Relatívios Entesões Custos Produção Automação Comercial Diversos Sair                                                                                                    | - 7 🗙  |
|----------------------------------------------------------------------------------------------------|--------|
| SIP - Produtos (11.06b)<br>D D D D D D D D D D D D D D D D D D D                                                                                                     |        |
| Código Reduzido 000001 2 2 5 Propuros Diversos Código Principal 000001 Código Barras 001111111111 Unidade KG Tipo Revenda Unidade KG Tipo Revenda Ultima Alteração Ultima Alteração                                                                                                    |        |
| Classe       Centro de Custo       Data       27/06/2011         Estoque       Complemento       Tri       Data       27/06/2011         Estoque       Complemento       Tri       Impossível excluir. Registro sendo utilizado !!!       Itação       Cotações       Lotes         Estoques       Arquivo       Pedidos de Automação-Itens       Impossível excluir.       Impossível excluir.       Atualização         Mínimo       Registro       0000002001       Impossível excluir.       Impossível excluir.       Impossível excluir. | 1      |
| Máximo         00/00/0000           Disponível         0,000           Reservado         0,000           Encomendado         0,000           Em Trânsito         0,000           Em Análise         0,000           Cases Gerimas         Outoidades 3, x           Valores 2, x         Entradas Estanas                                                                                                    |        |
|                                                                                                    | REMOTO |

2 - Não existam pedidos lançados para este item.

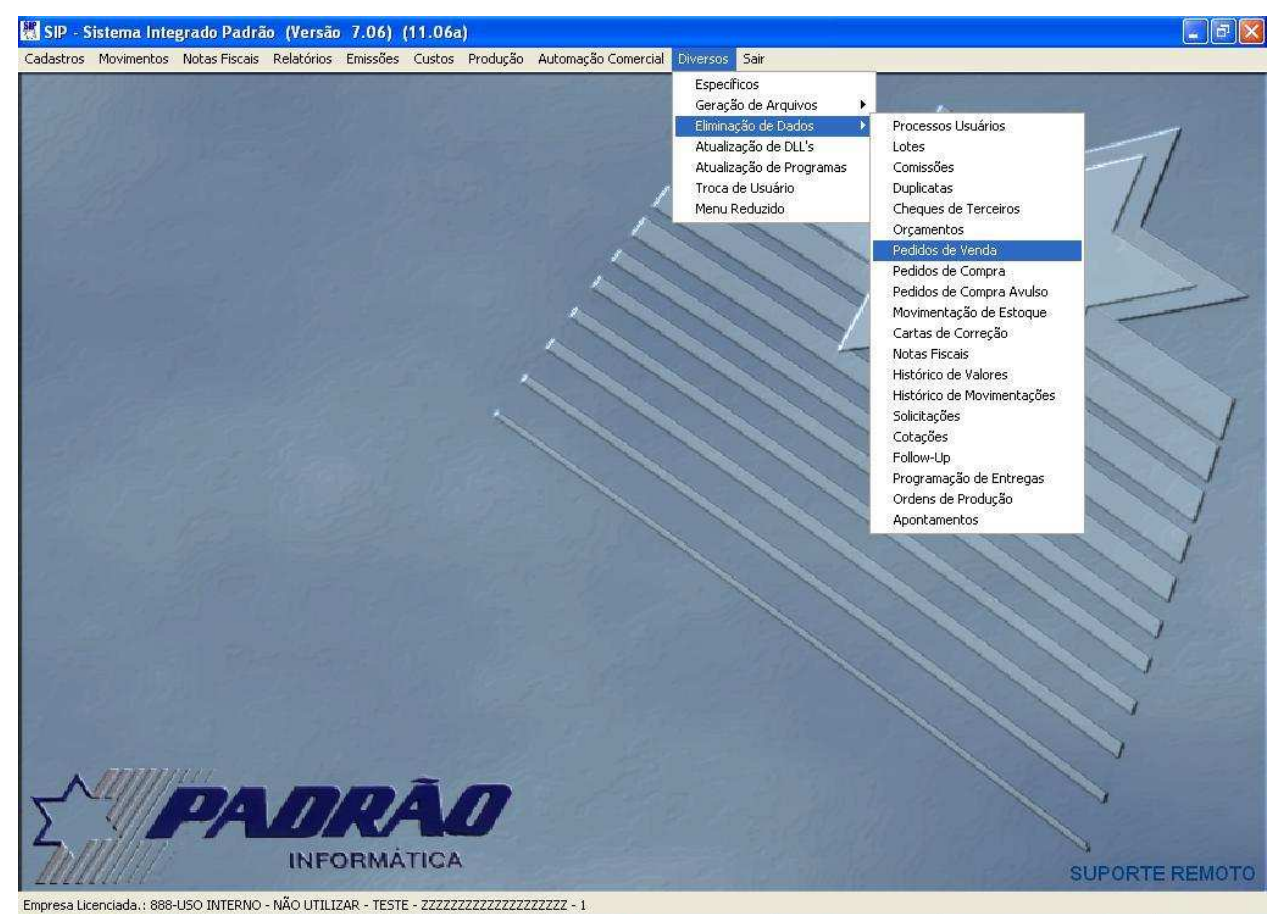

Portanto, é necessário realizar antes uma eliminação dos Pedidos de Venda (ou compra se houverem).

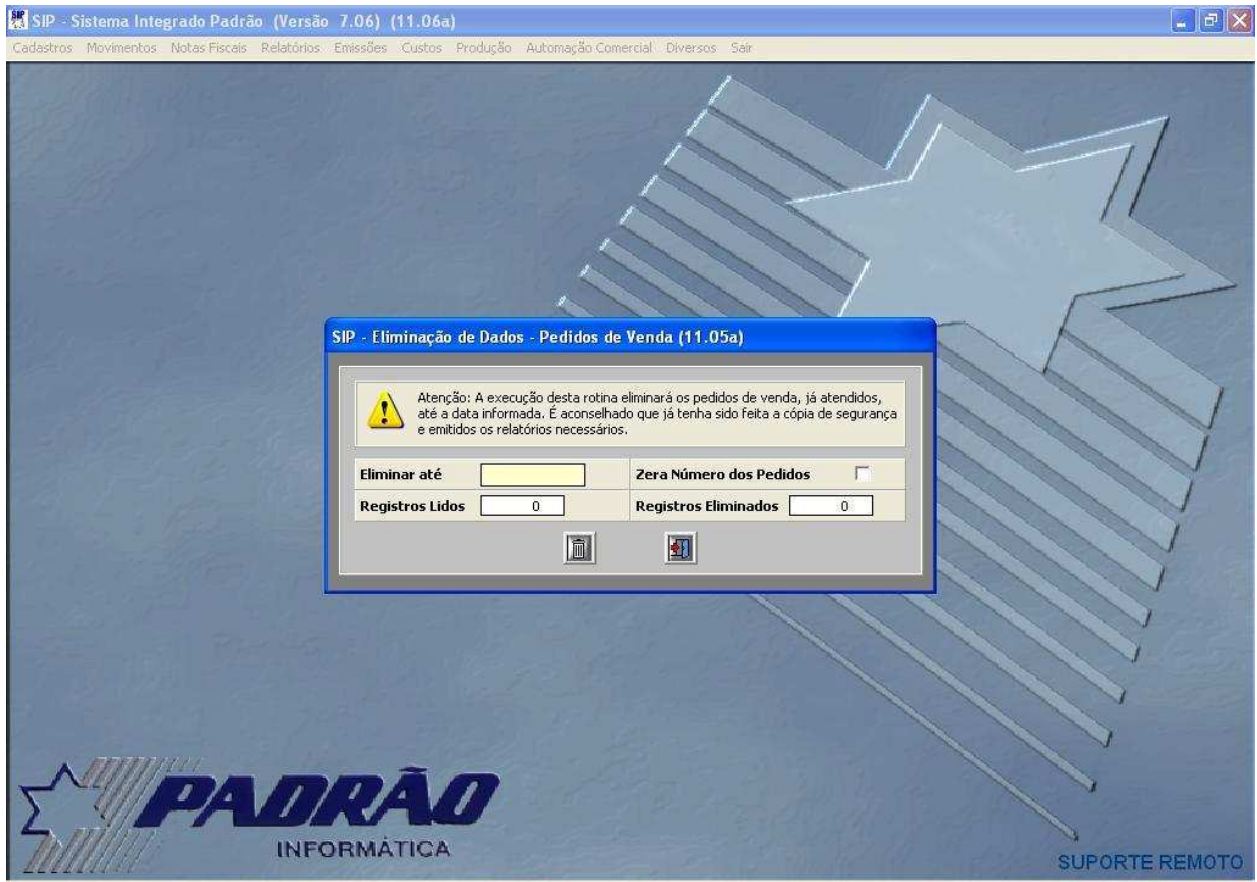

Note que serão eliminados TODOS OS PEDIDOS (de todos os produtos) até a data informada, por isso emita antes uma listagem dos pedidos se acaso precisar consultar um lançamento antigo.

## 📕 SIP - Sistema Integrado Padrão (Versão 7.06) (11.06a) \_ - × SIP Produtos (11.06b) Excluir Anterior Próximo 的 -4 1 A Incluir Sair Alterar Pesquisa Imprimi Descricão Código Reduzido 000001 🖌 😰 🖻 Atualização de Valores PRODUTOS DIVERSOS ~ Código Principal 000001 Código Barras 001111111111 Unidade KG Tipo Revenda \* Última Alteração TOD 🔍 \*\*\* Inexistente \*\*\* Marca Grupo Usuário 1 Classe Centro de Custo Data 27/06/2011 12.22 0 Estoque | Complemento | Tributos | Custos | Retrospectiva | Margem Contribuição | Histórico Valore | Histórico Movimentação | Datações | Lotes | Datas ] a [ Movimentos \* Data Hora Movimento Documento Nota Fiscal Un Quantidade Va 🔨 27/05/2011 16.07 Saída Indefinida 00000003 00000000 KG 1.0000 1.00 KG KG KG 90,00 100,00 95,00 02/06/2011 16.29 Saída Indefinida 00000002 00000000 1.0000 09/06/2011 09/06/2011 16.58 17.00 Saída Indefinida Saída Indefinida 00000005 00000000 1,0000 13/06/2011 08.59 Saída Indefinida 00000015 00000000 KG KG KG KG KG KG 1.0000 1,00 08.59 09.01 09.06 14.45 14.49 14.53 14.54 15.15 1,0000 1,0000 1,0000 13/06/2011 13/06/2011 Saída Indefinida Saída Indefinida 00000017 1,00 1,00 1,00 1,00 1,00 1,00 1,00 13/06/2011 Saída Indefinida 00000022 13/06/2011 Saída Indefinida 00000025 00000000 1.0000 Saída Indefinida Saída Indefinida 00000028 1,0000 13/06/2011 13/06/2011 13/06/2011 Saída Indefinida 00000034 00000000 1.0000 3/06/2011 3/06/2011 15.15 15.18 Saída Indefinida Saída Indefinida 00000035 00000000 1,0000 KG KG 1,00 > INFORMATICA SUPORTE REMOTO Empresa Licenciada :: 888-USO INTERNO - NÃO UTILIZAR - TESTE - ZZZZZZZZZZZZZZZZZZZ - 1

3 - Não tenha existido Movimentação de Estoques ou de Valores

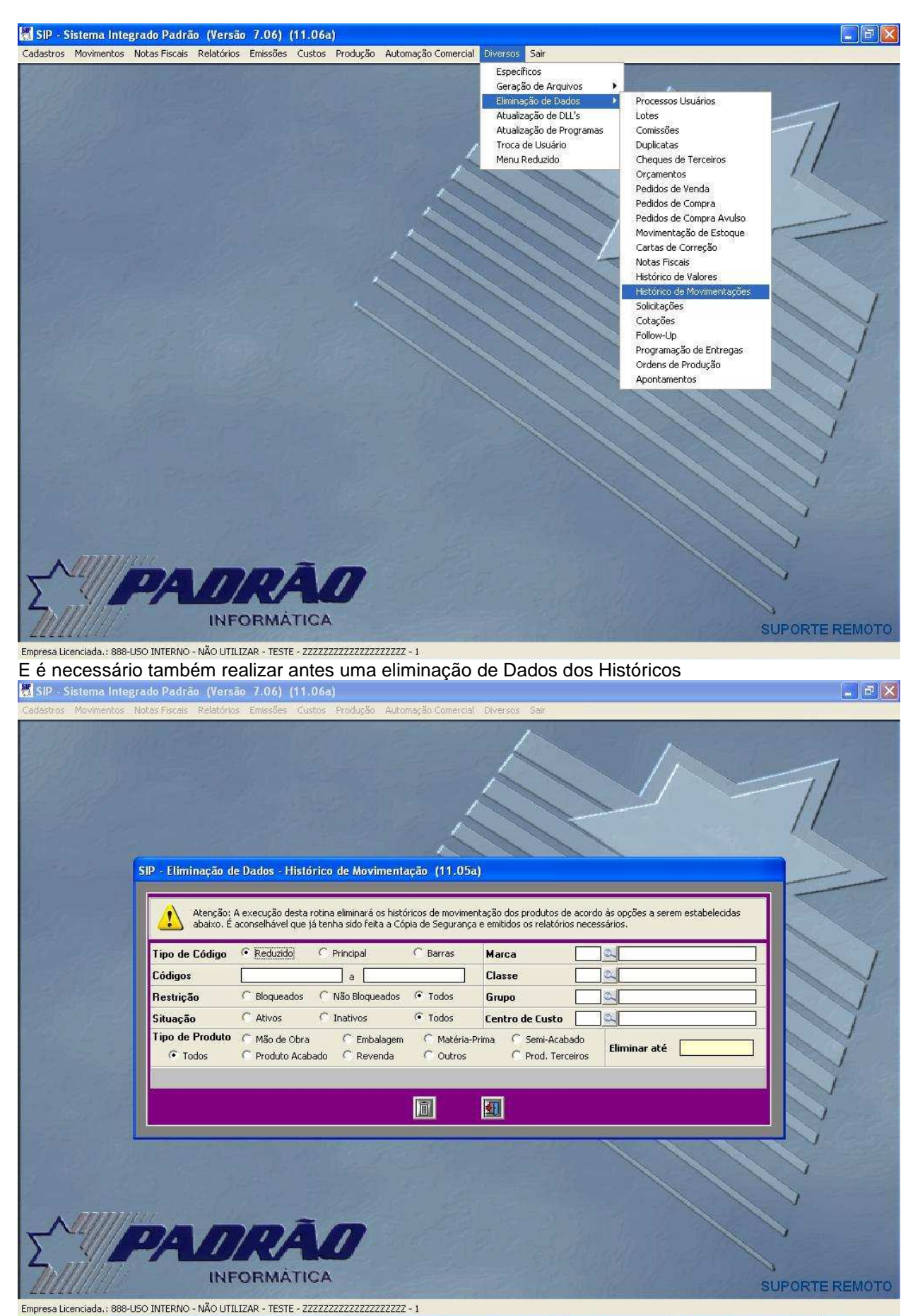

Note que serão eliminados todos os históricos do produto escolhido. Após estas providências você pode excluir um produto.